# 

## PROFESSIONAL INSTALLER APP

morgorg of **Control Units** wherever you are

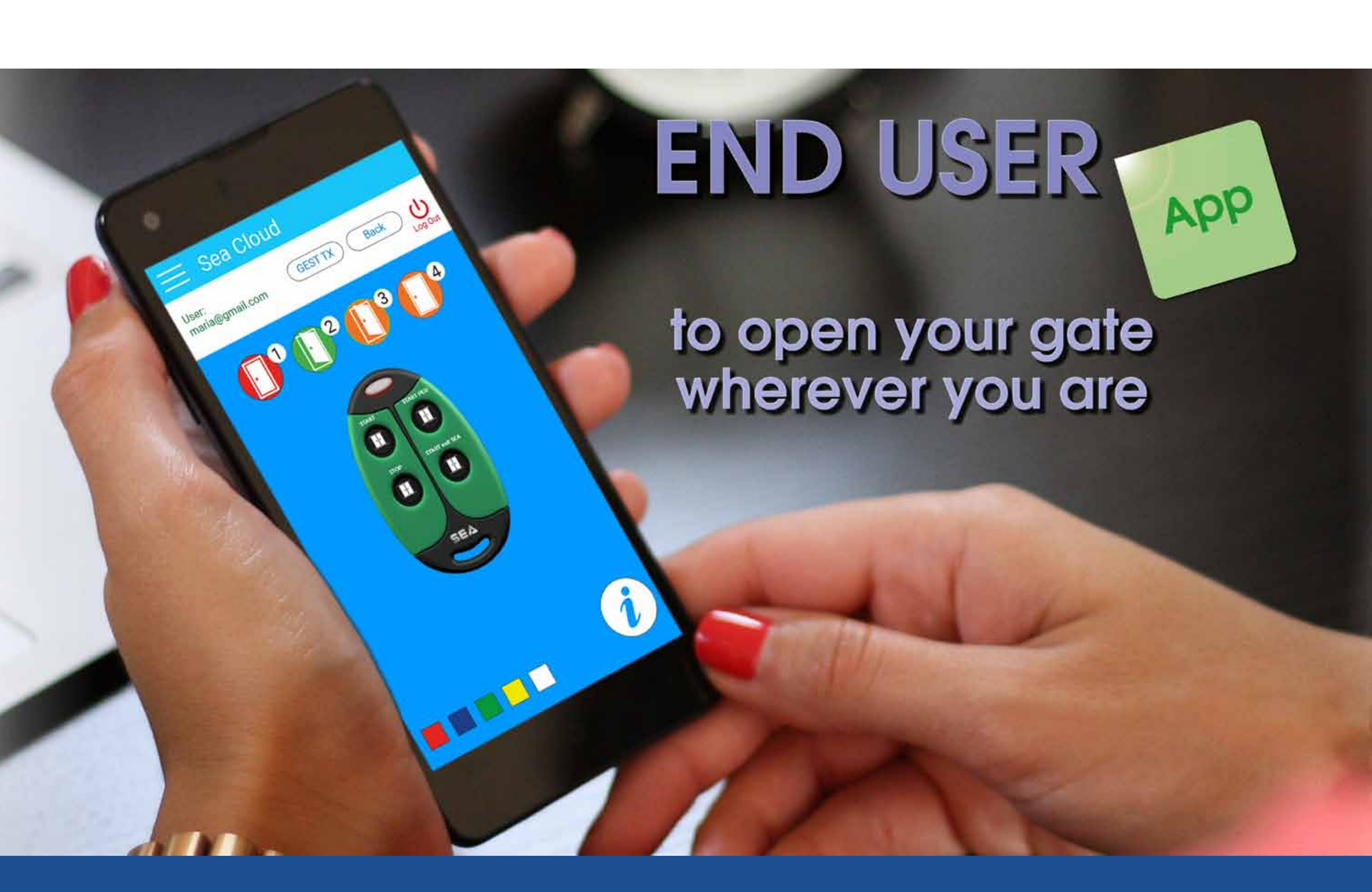

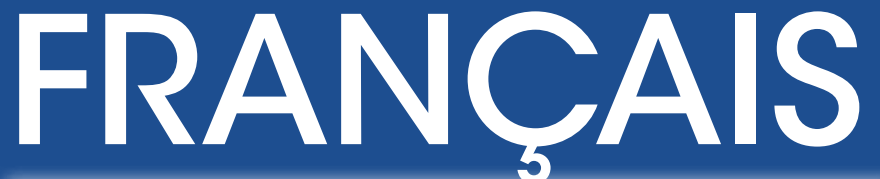

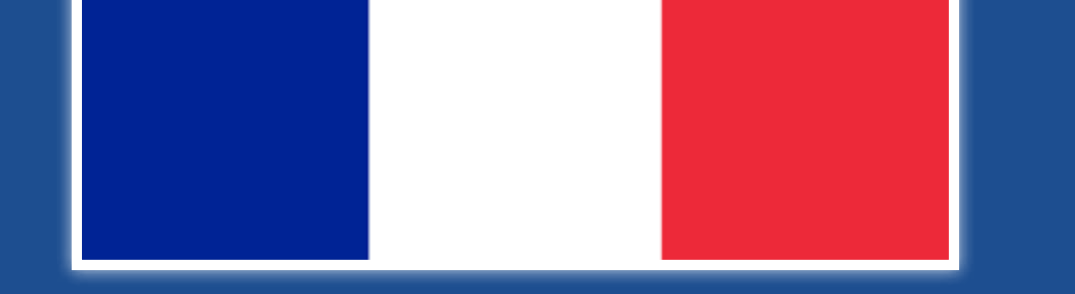

#### 67412035 Rev. 03-03/2022

## Connexsions SEA CLOUD UNI IOT

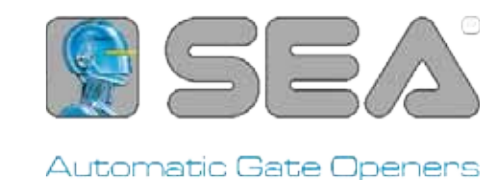

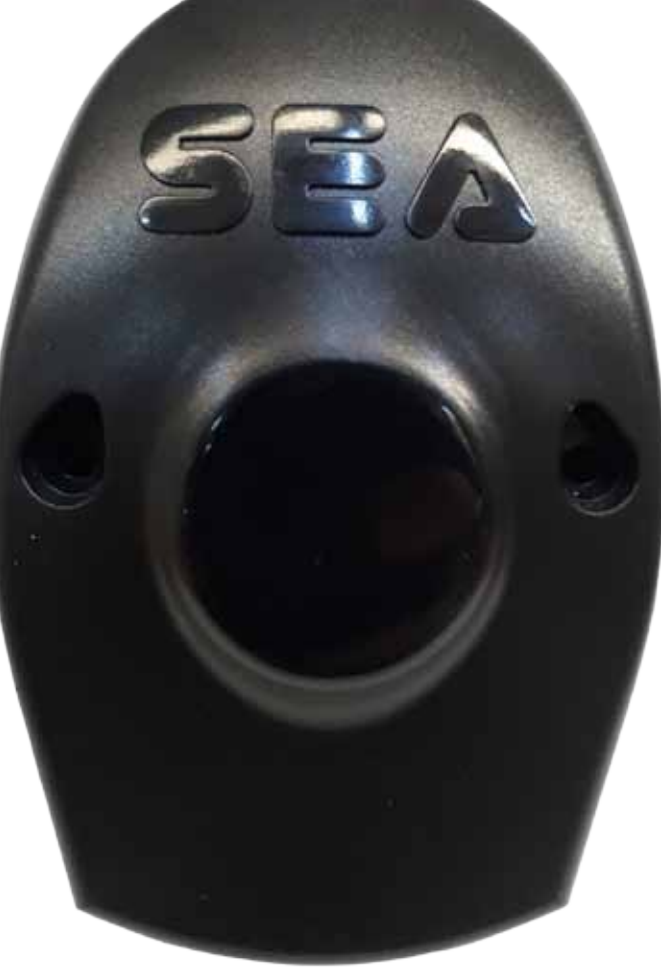

## PHASE 1.1 ÉTABLIR DES CONNEXIONS ENTRE SEACLOUD UNI IOT ET LE MODULE ADAPTATEUR

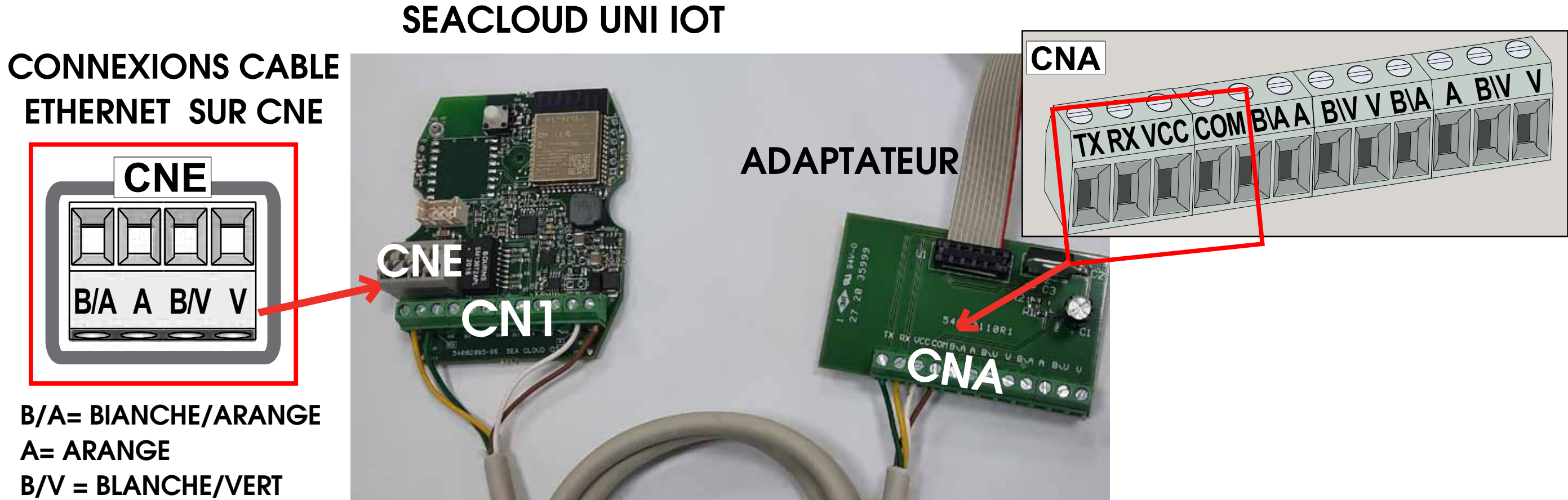

V=VERT

POUR LA CONNEXION RÉSEAU PAR CÂBLE ETHERNET SUR BORNIER CNE DEL NUAGE DE MER

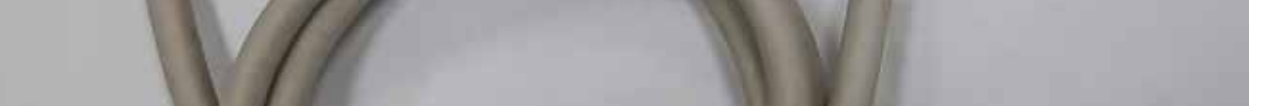

**EXEMPLES DE CONNEXION** 

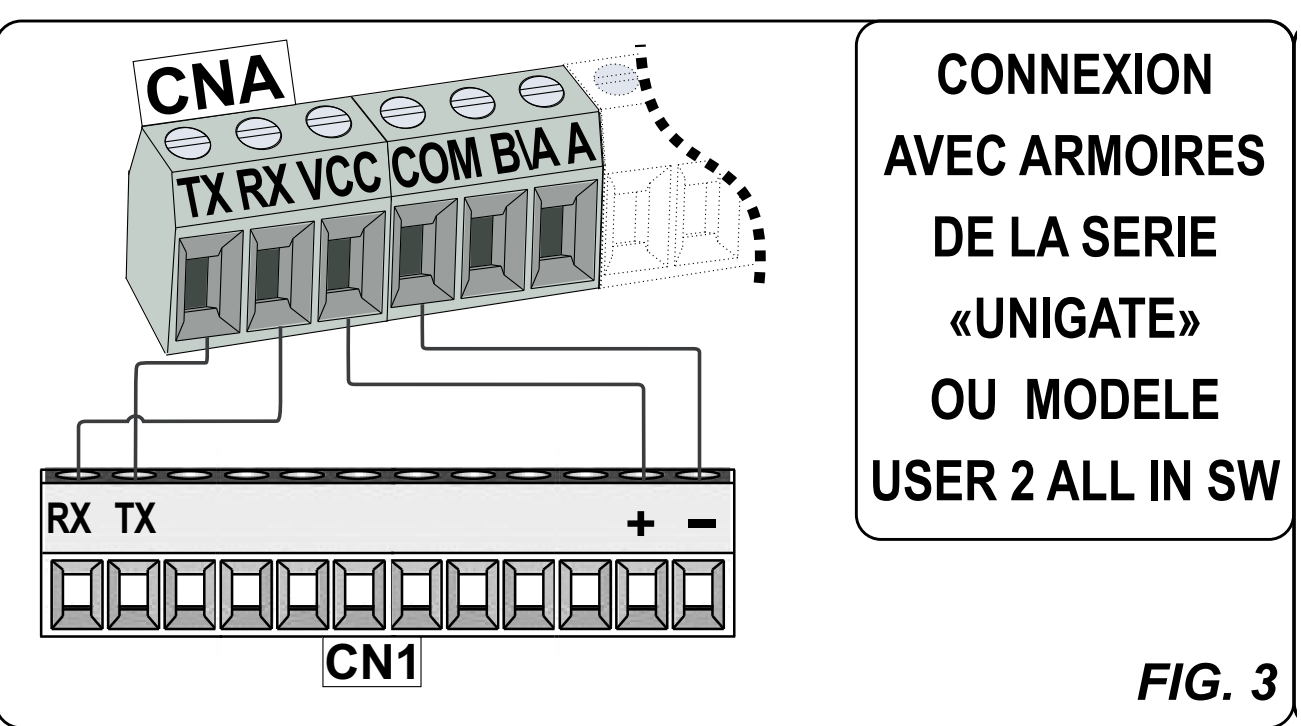

## 1.2 CONNECTER L'ADAPTATEUR ET L'ARMOIRE A L'AIDE DU CABLE SERIE SUR "JOLLY"

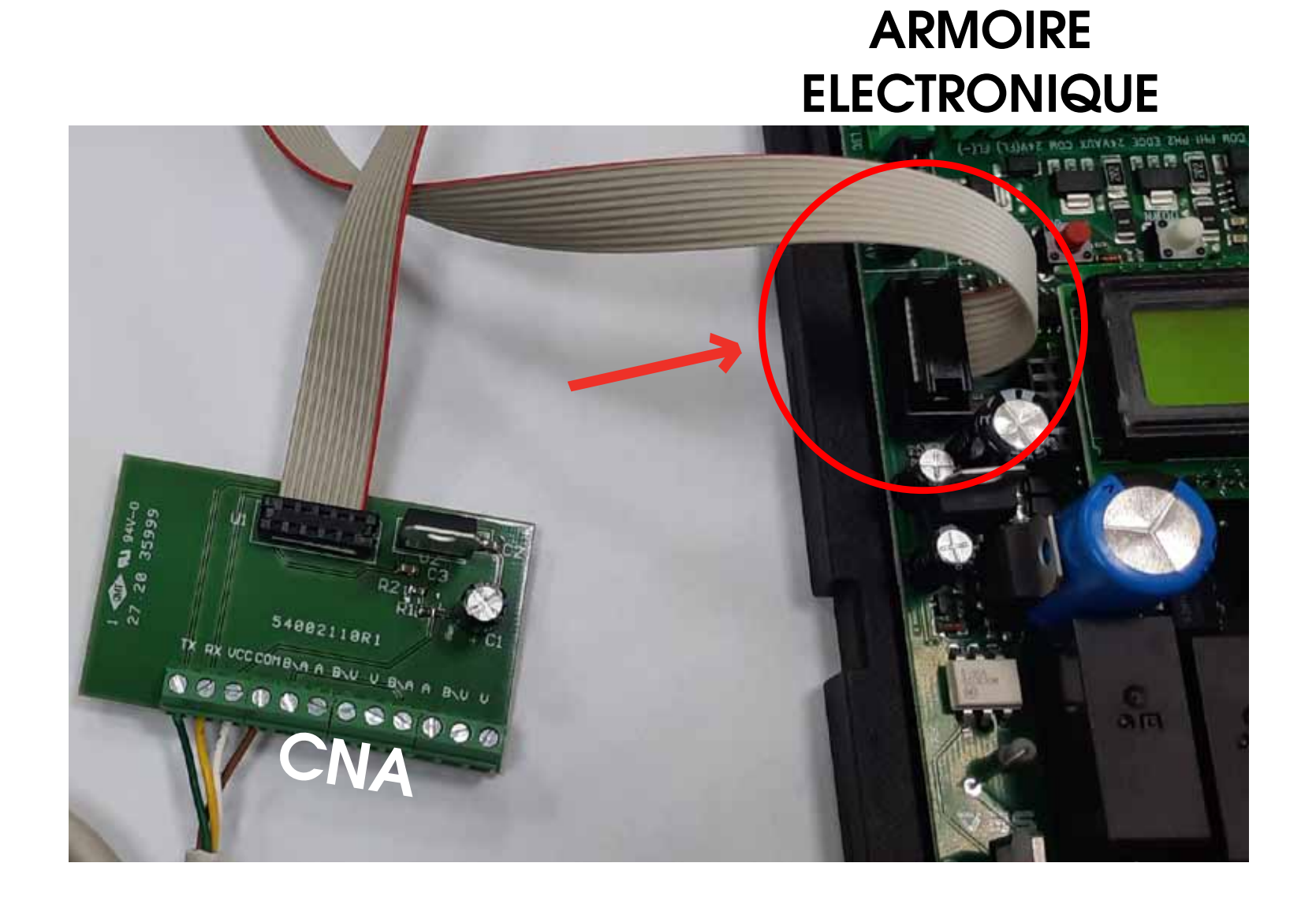

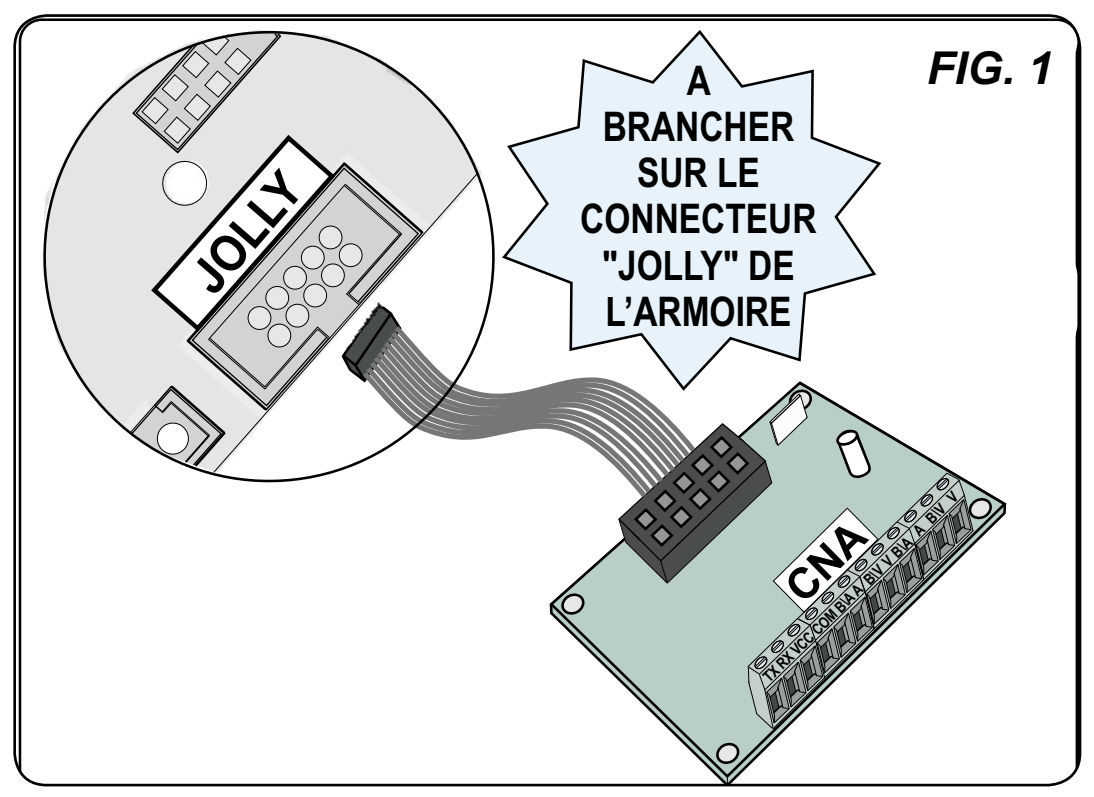

## Guide d'installation pour l'installateur

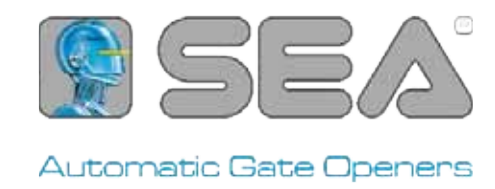

| 📥 Sea Cloud                                                  |                                        | Nome/Name:                      | la 1ère |
|--------------------------------------------------------------|----------------------------------------|---------------------------------|---------|
|                                                              | FR 🔻 GO                                | Cognome/Surname:                |         |
|                                                              |                                        | E-mail:                         |         |
| Username<br>Password                                         |                                        | Ditta/Company:                  |         |
|                                                              | Remember me                            | P.Iva/Codice Fiscale/Vat Number | :       |
| Log Ir                                                       |                                        | Indirizzo/Address:              |         |
| Etes-vous un nouvel<br>installateur?<br>Cliquez <b>ICI</b> , | Etes-vous un client<br>final? Demandez | CAP/Zip Code:                   |         |
| Inscrivez-vous et<br>demandez l'accès<br>à Sea Team.         | l'installateur                         | Provincia/City:                 |         |
|                                                              |                                        | Cellulare/Mobile Phone:         |         |

Vous recevrez un e-mail de SEA avec vôtre nom d'utilisateur et mot de passe, entrez-les. Maintenant, vous pouvez demander le nouveau appareil!

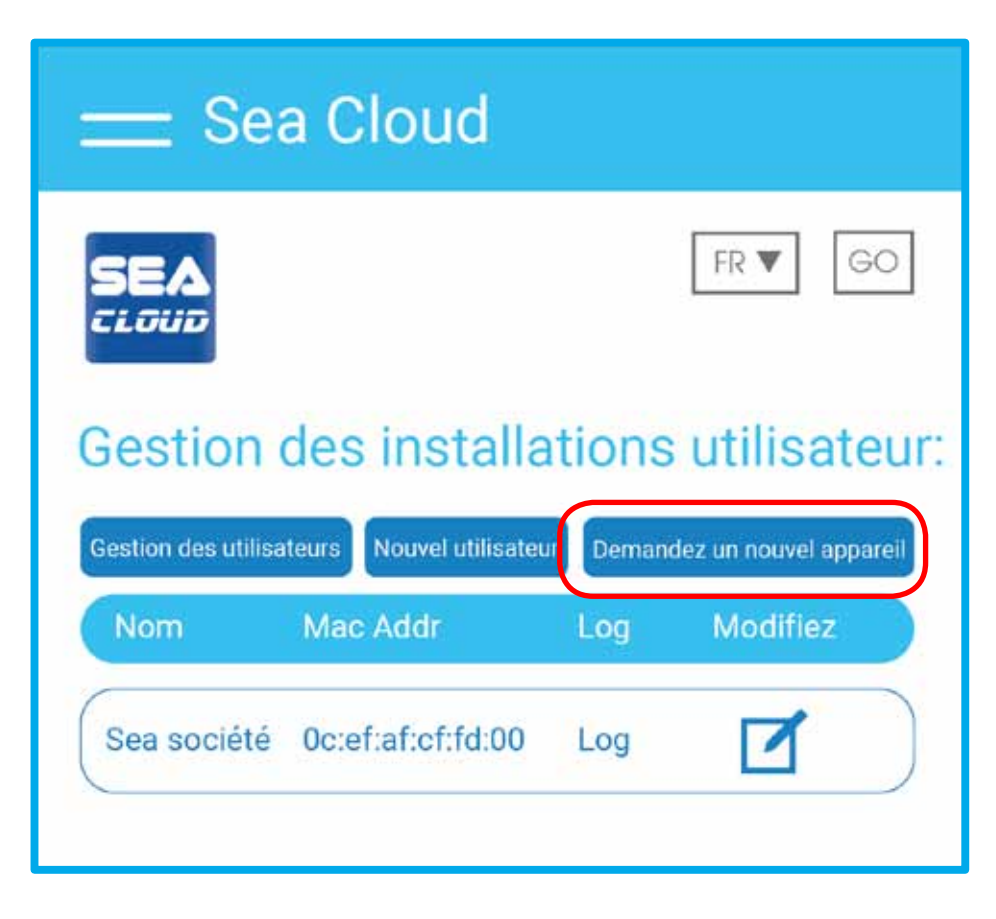

# Remplissez le formulaire, vous pouvez trouver le MAC adresse ici:

CEFC SEA

FCCID: 2AC72-ESPWROOM32 MAC: BC:DD:C2:C7:A1:7D REV. 10.11

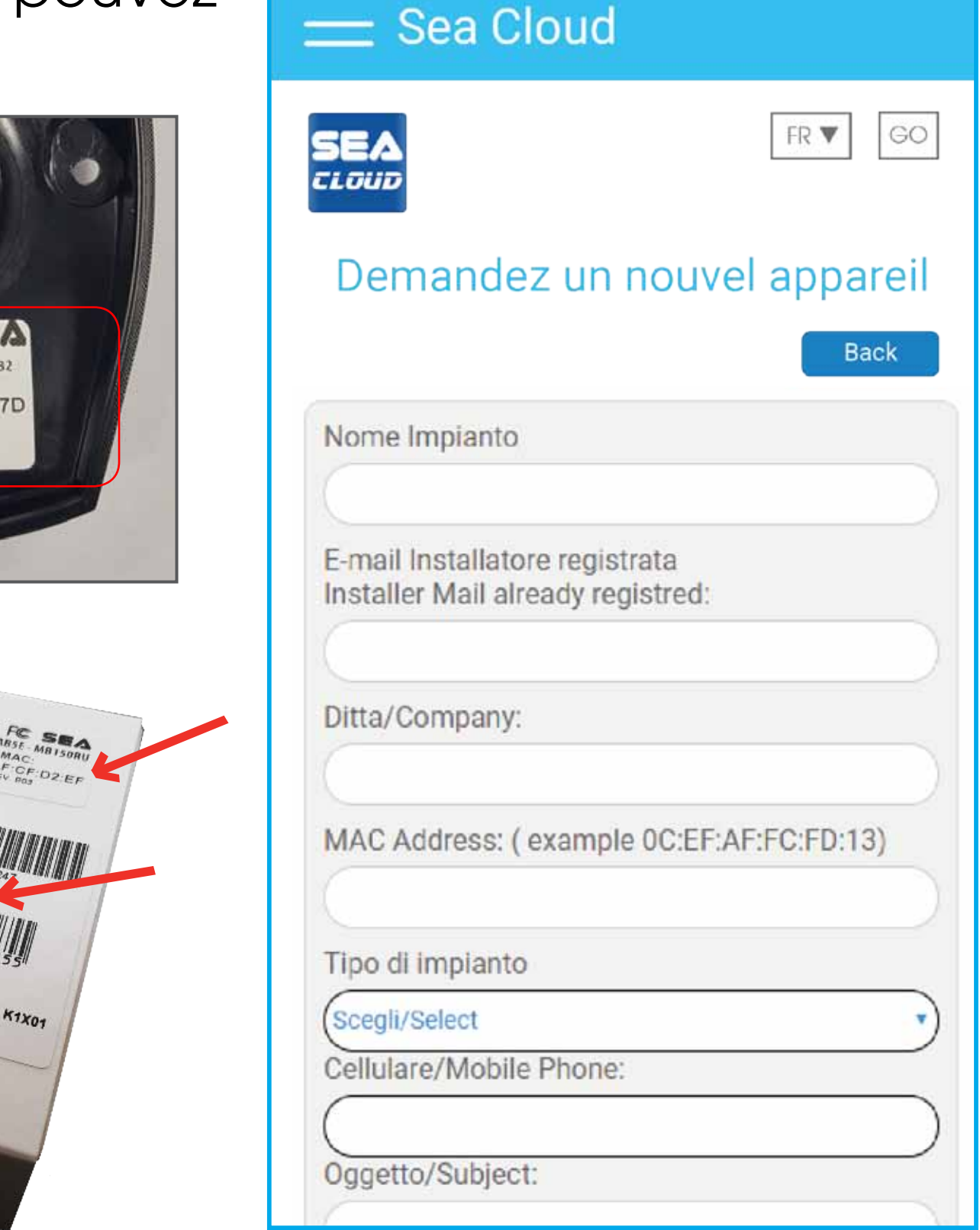

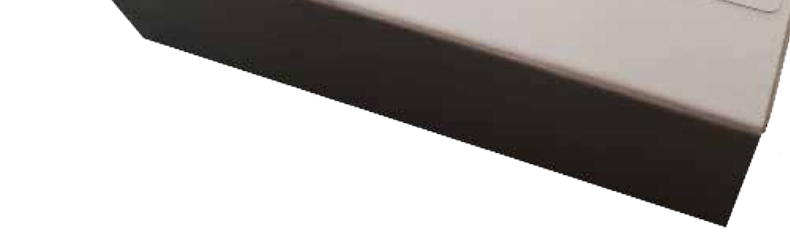

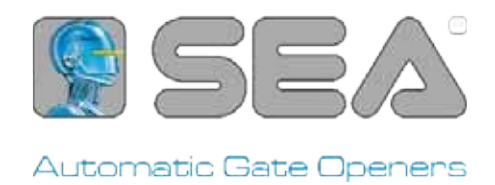

Vous recevrez un e-mail de confirmation de SEA.

Ensuite, votre appareil sera disponible dans la liste de vos systèmes.

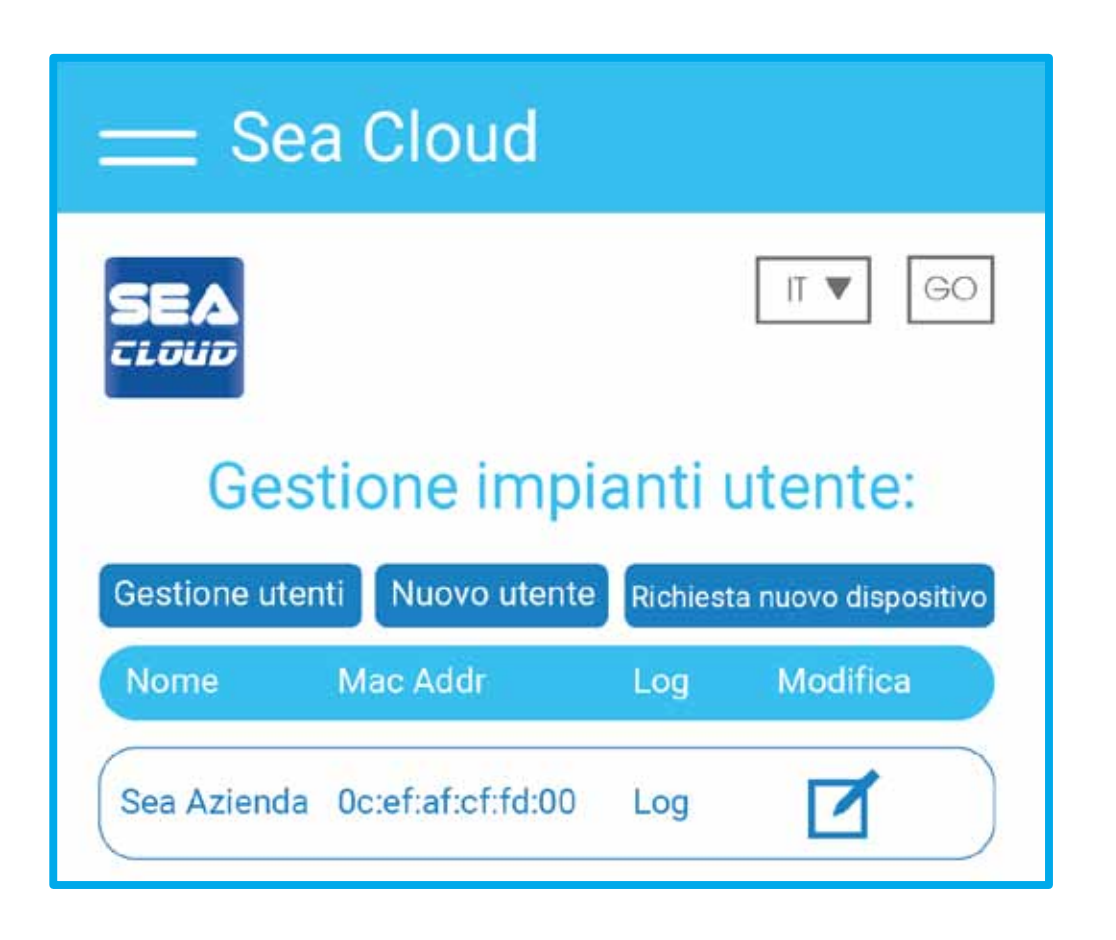

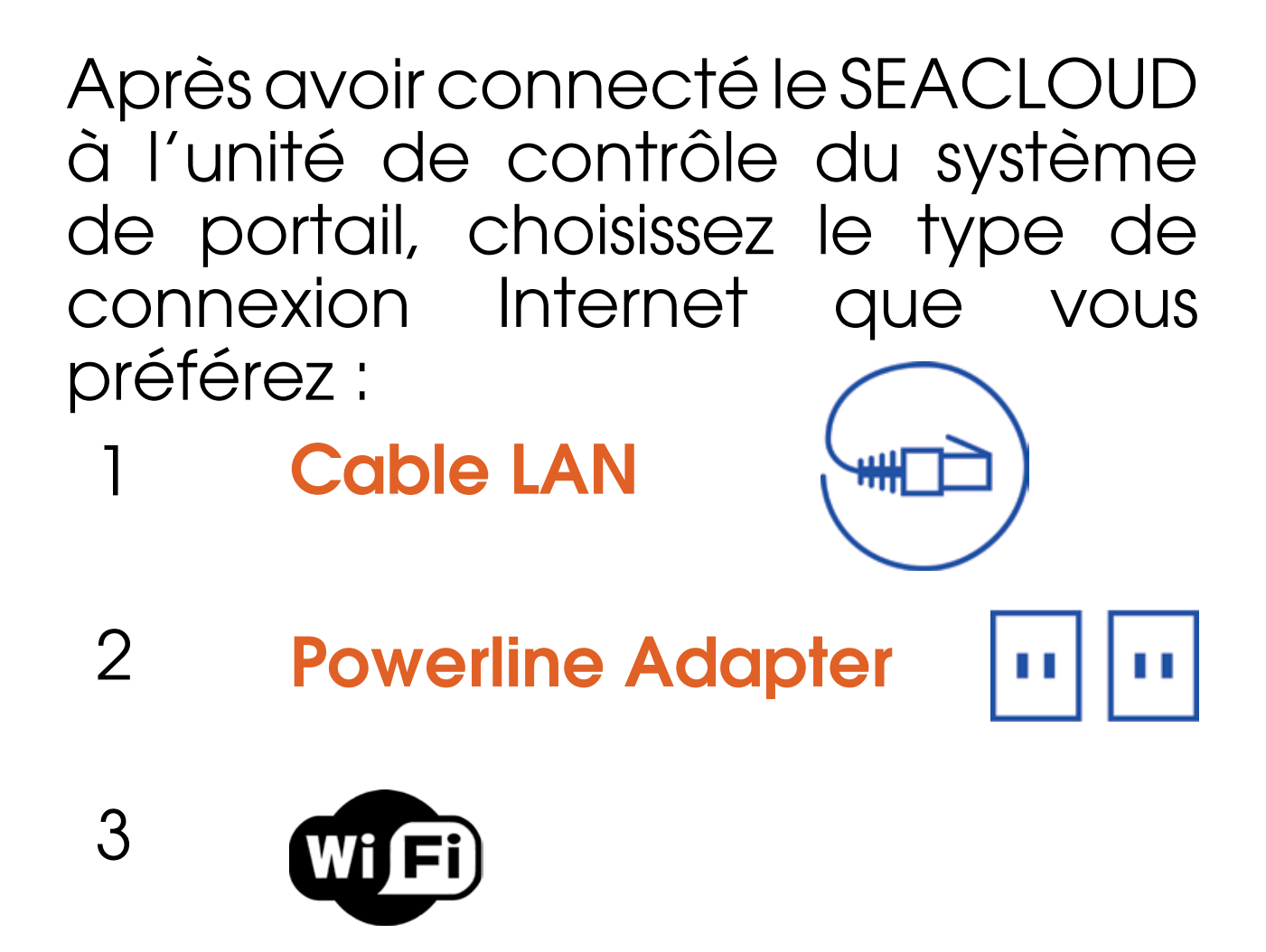

Tout type de configuration peut être effectué à partir de tout type d'appareil.

## **Configuration cable LAN**

Si DHCP est activé sur votre routeur domestique, branchez simplement le câble Ethernet dans la prise LAN. Branchez l'appareil dans la prise et attendez la connexion

Le câble LAN n'est pas connecté au routeur ? Vous pouvez le faire via l'adaptateurPowerline Adapter!

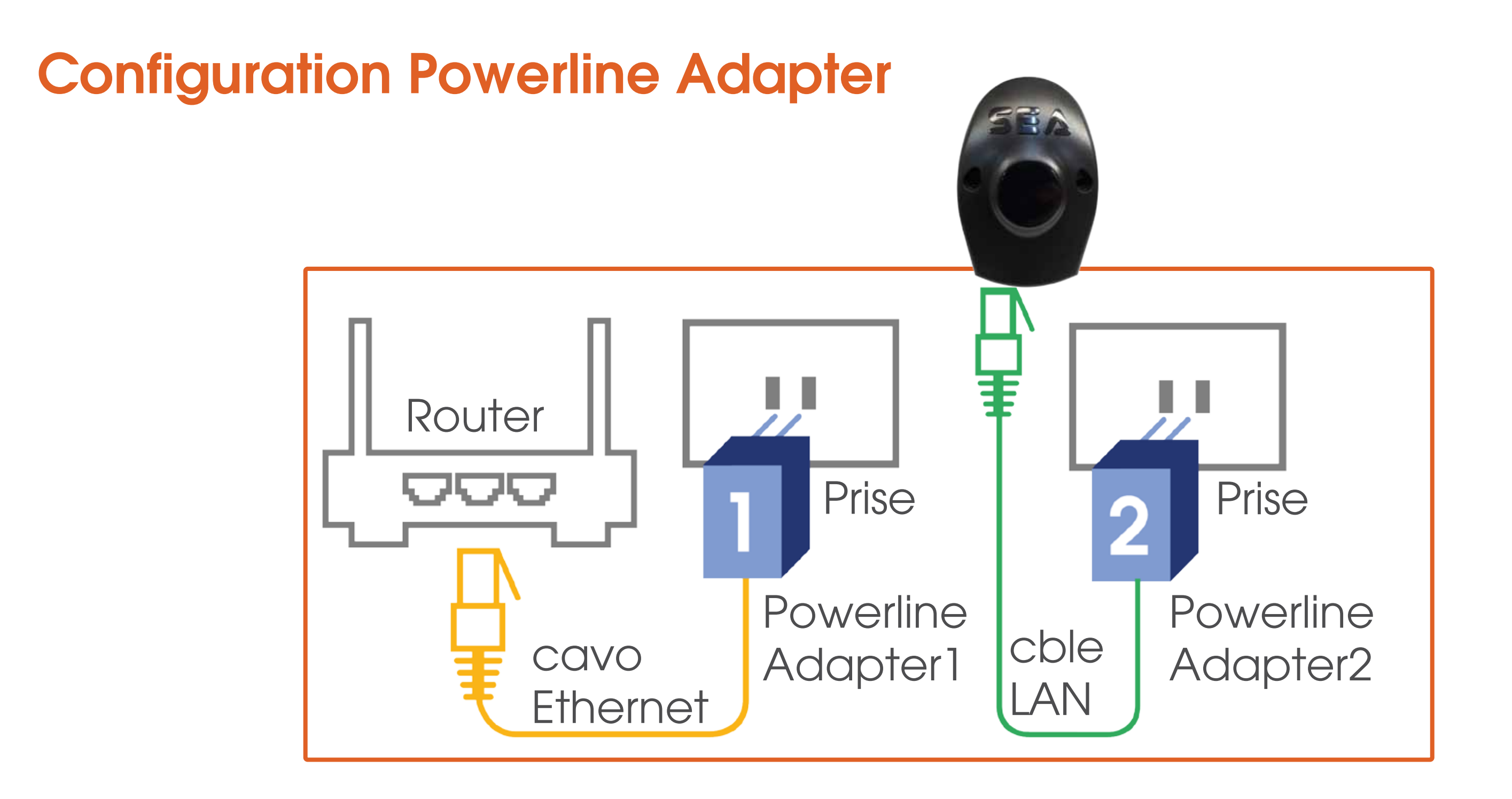

Connectez le câble LAN à l'entrée LAN du routeur.

## **Configuration Wi-Fi**

- 1. Utilisez votre smartphone ou votre PC pour rechercher le réseau Wi-Fi du SEA Cloud IOT SEA XXXXXX (SEA MAC ADDRESS del dispositivo SEA Cloud UNI IOT)
- 2. Entrez dans le Wi-Fi de l'appareil et entrez le mot de passe SEACLOUD seacloud
- 3. Ouvrez un navigateur et entrez l'adresse IP: 192.168.4.1

Entrez les informations d'identification suivantes, appuyez sur ENTER (le mot de passe peut être changé en plus tard):

Username: admin Password: admin

| SEACLOUD -           | 1.0.11   |   |
|----------------------|----------|---|
| SEA<br>CLOUD         | Italiano | ¢ |
| Login                |          |   |
| username<br>password |          |   |
| Login                |          |   |

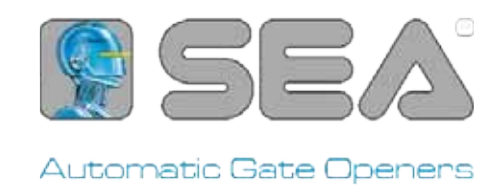

(E)

T.

Italiano

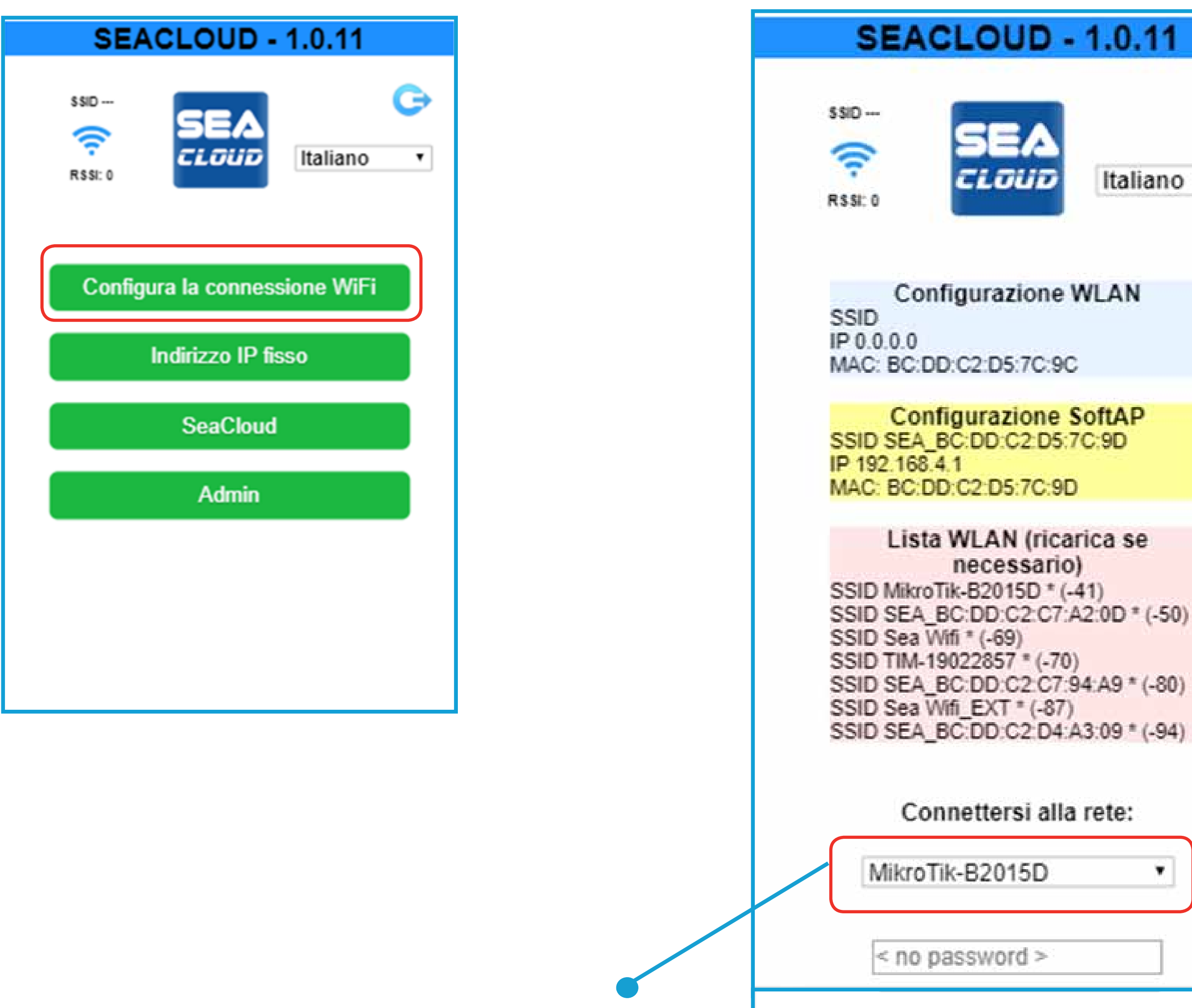

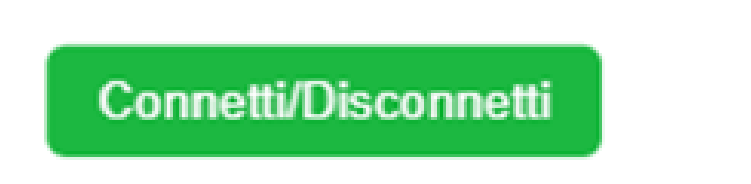

Ŧ.

5

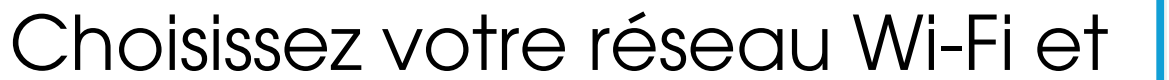

#### entrez le mot de passe

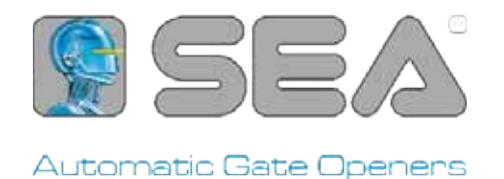

## **Configurazione IP STATICO**

| SEACLOUD - 1.0.11             |
|-------------------------------|
| SSID                          |
| Configura la connessione WiFi |
| Indirizzo IP fisso            |
| SeaCloud                      |
| Admin                         |
|                               |
|                               |
|                               |
|                               |

### Inserire i dati richiesti

| SEA             | CLOU      | JD - ′             | 1.0.1 <sup>,</sup> | 1        |
|-----------------|-----------|--------------------|--------------------|----------|
| SSID<br>RSSI: 0 | SE<br>CLŪ |                    | Italian            | <b>C</b> |
| С               | onfigura  | IP stat            | ico                |          |
| Ip Address      | 192       | 168                | 1                  | 100      |
| Netmask         | 255       | 255                | 255                | 0        |
| Gateway         | 192       | 168                | 1                  | 1        |
| DNS             | 8         | 8                  | 8                  | 8        |
|                 | Salva in  | statico<br>dirizzo | IP                 |          |
|                 | Home      | e page             |                    |          |

## Changer "Mot de passe administrateur"

| SEACLOUD - 1.0.11                     |
|---------------------------------------|
| SSID MIKroTik-<br>B2015D<br>RSSI: -53 |
| Password amministratore               |
| Aggiorna dispositivo<br>Riavvia       |
| Reset fabbrica                        |
| Access Point: Cambio SSID - Password  |
|                                       |
| Home page                             |

Password di default : admin Changer pour un nouveau de votre choix

| SEACLOUD - 1.0.11                                |
|--------------------------------------------------|
| SSID<br>SSID<br>SSID<br>SEA<br>SEA<br>Italiano • |
| Modifica password amministratore                 |
| Password                                         |
| Password                                         |
| Aggiorna                                         |
| Admin page                                       |
|                                                  |

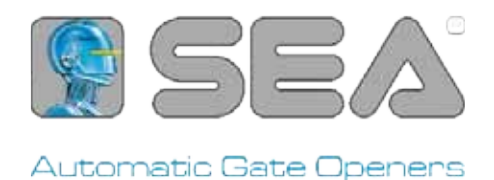

## Mettre à jour l'appareil

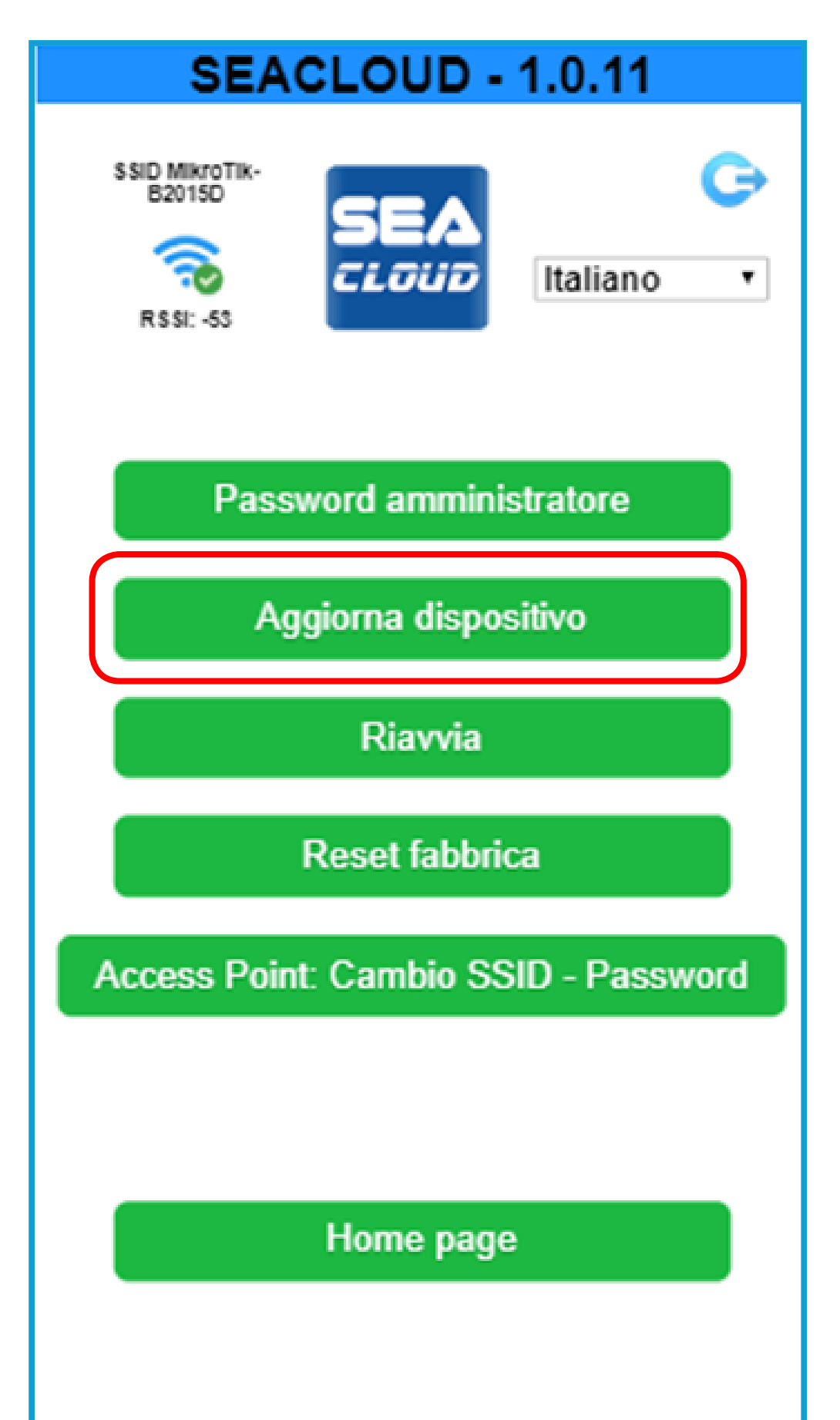

#### Mise à jour OTA du dispositif

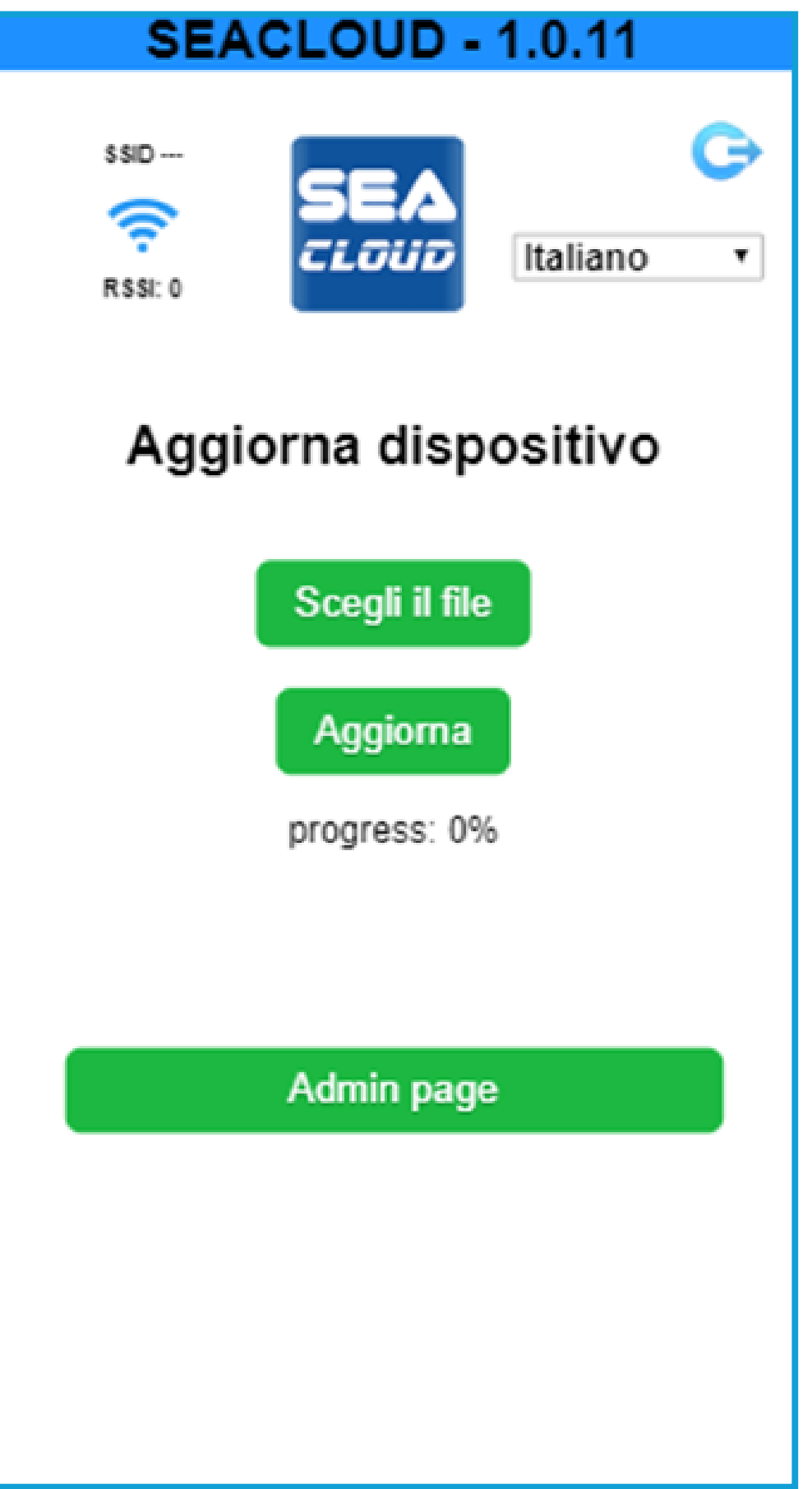

## Redémarrage

| SEA                                   | CLOUD -        | 1.0.11           |
|---------------------------------------|----------------|------------------|
| SSID MikroTik-<br>B2015D<br>RSSI: -53 | SEA<br>CLOUD   | C⊃<br>Italiano ▼ |
| Pass                                  | sword amminis  | stratore         |
| A                                     | ggiorna dispos | sitivo           |
|                                       | Riavvia        |                  |
|                                       | Reset fabbric  | ca               |
| Access Poir                           | nt: Cambio SS  | ID - Password    |

#### Redémarrez l'appareil

| 5             | SEACLOUD     | - 1.0.11        |
|---------------|--------------|-----------------|
| SSID<br>RSSI: | SEA<br>CLOUD | G<br>Italiano 🔻 |
|               | Rebool       |                 |
|               | Admin pa     | ge              |
|               |              |                 |

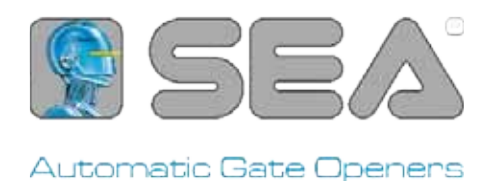

## Retour aux paramètres d'usine

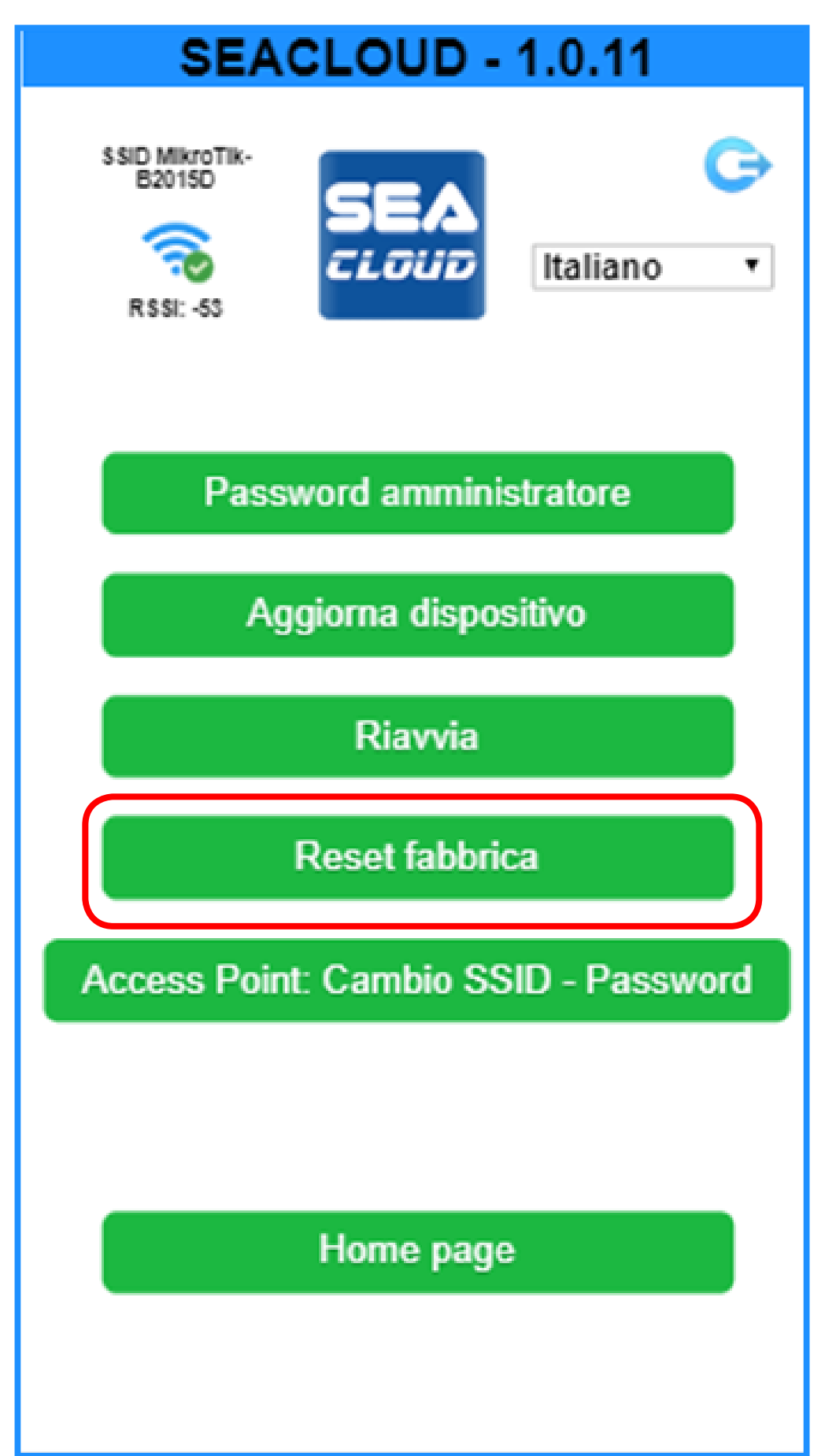

Réinitialisation des données d'usine, suppression de tous réglages

| SEACLOUD - 1.0.11 |              |                 |  |  |
|-------------------|--------------|-----------------|--|--|
| SSID<br>RSSI: 0   | SEA<br>CLOUD | C<br>Italiano 🔻 |  |  |
|                   | Reset fabbri | ca              |  |  |
|                   | Admin page   | 9               |  |  |
|                   |              |                 |  |  |

## Modification du point d'accès ssid - mot de passe

| SEACLOUD - 1.0.11                     |
|---------------------------------------|
| SSID MikroTik-<br>B2015D<br>RSSI: -53 |
| Password amministratore               |
| Aggiorna dispositivo                  |
| Riavvia                               |
| Reset fabbrica                        |
| Access Point: Cambio SSID - Password  |
|                                       |
| Home page                             |

Renommer le point d'accès Wi-Fi de l'appareil

| SEACLOUD - 1.0.11                                          |  |  |  |  |  |
|------------------------------------------------------------|--|--|--|--|--|
| SSID<br>SEEA<br>RSSI: 0<br>Italiano T                      |  |  |  |  |  |
| Access Point: Cambio SSID - Password<br>SEA_XX:XX:XX:XX:XX |  |  |  |  |  |
| Password: min 8 char<br>Password: min 8 char               |  |  |  |  |  |
| Aggiorna                                                   |  |  |  |  |  |
| Admin page                                                 |  |  |  |  |  |

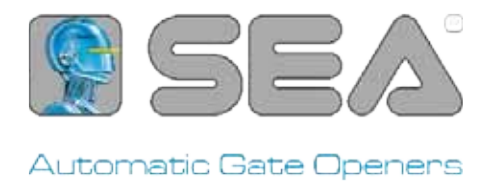

## Maintenant, vous pouvez entrer dans l'application Sea Cloud et gérer vos appareils.

Si votre appareil est une SEA Cloud Board, entrez en tant qu'installateur, vous verrez:

## **SEA Cloud Board**

Cliquez sur votre appareil pour gérer le vôtre tableau de contrôle:

Ceci est votre tableau de contrôle:

📥 Sea Cloud GO FR 🔻 CLOUD Gestion des installations utilisateur: Gestion des utilisateurs Nouvel utilisateur Demandez un nouvel appareil Nom Mac Addr Log Modifiez 1 Sea société Oc:ef:af:cf:fd:00 Log

SERVICE

redémarrer les

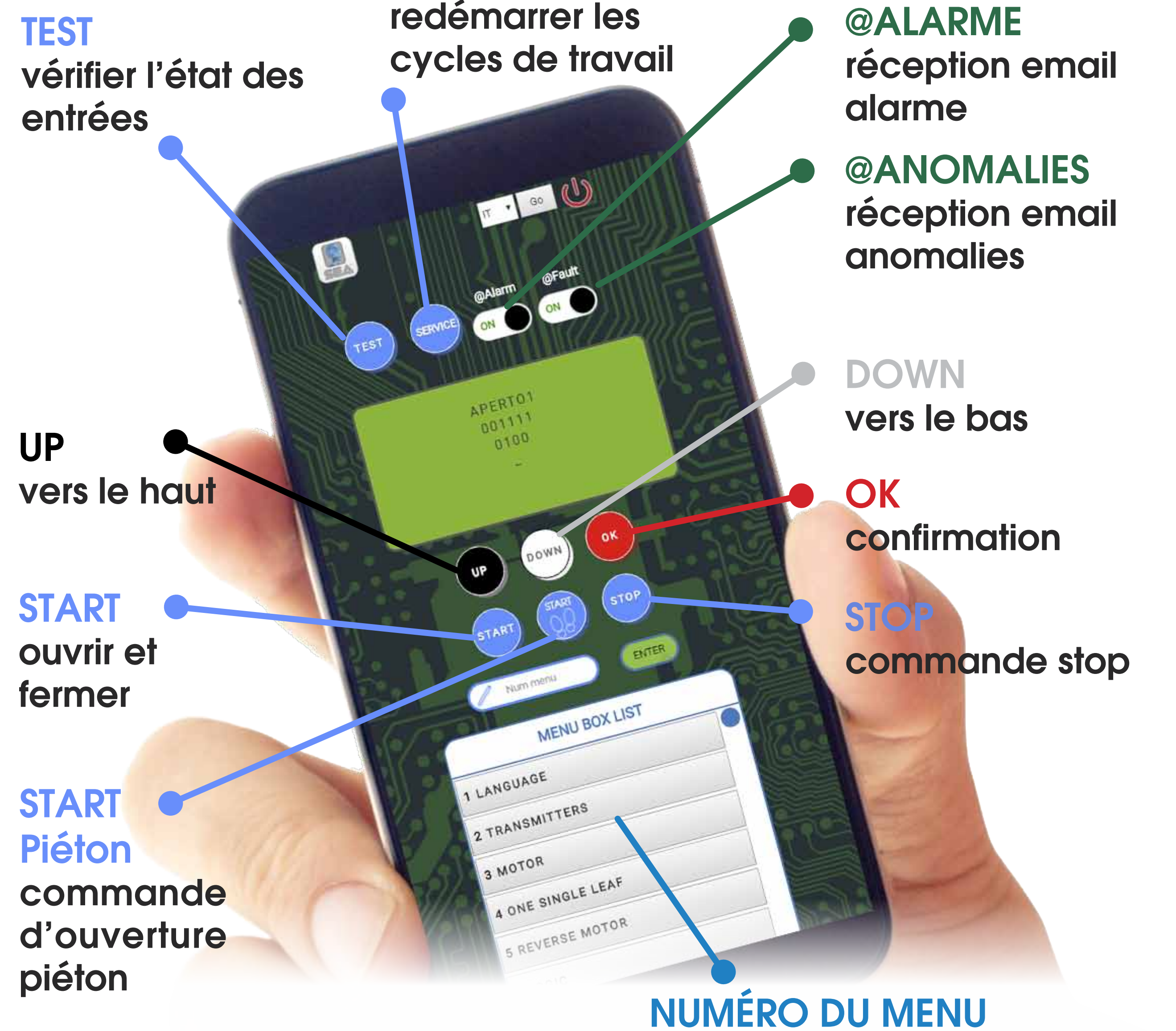

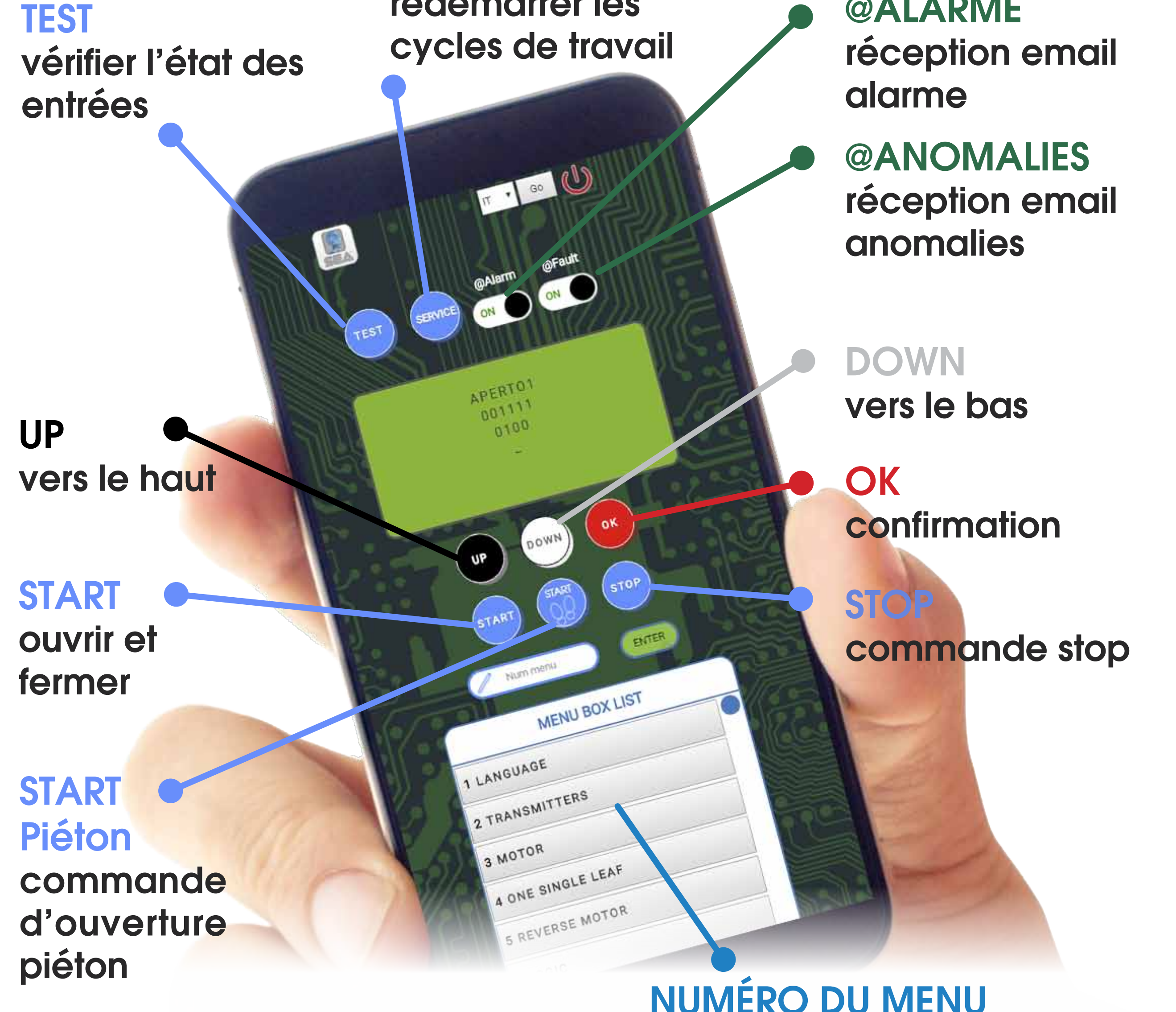

Compatible les avec

vous pouvez faire défiler le menu

ou indiquer le numéro du menu

#### armoires avec Firmware

#### Rev. 2.0 et suivants

que vous désirez dans la barre de

9

recherche.

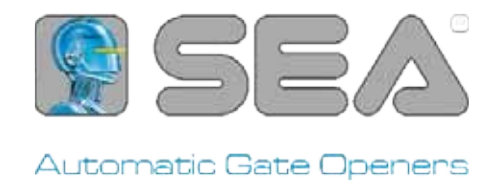

## Voulez-vous associer votre client à l'installation?

De cette façon, ils peuvent ouvrir leurs automatismes où qu'ils soient! Simplement depuis leurs smartphone.

Cliquez sur "Gestion des utilisateurs" et "Nouvel utilisateur"

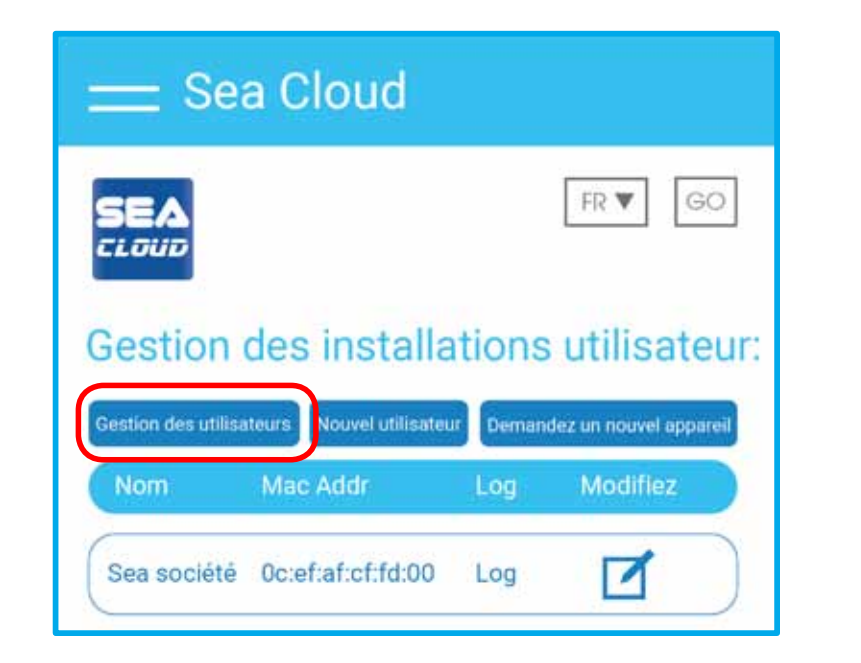

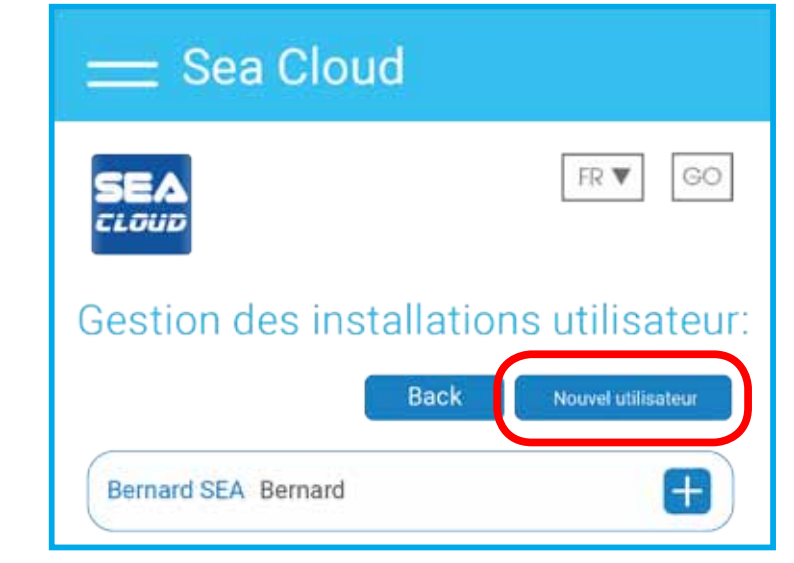

Entrez les informations de vos clients

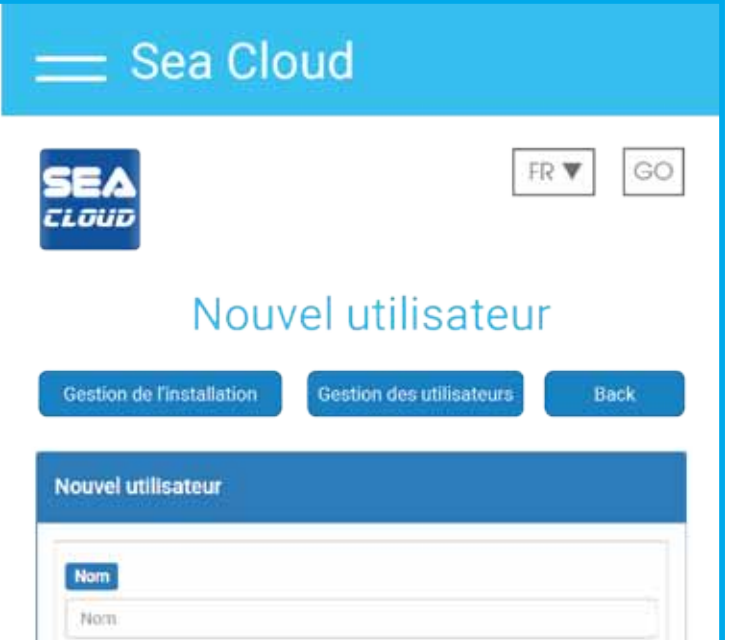

| Nom d'utilisateur      |      |    |  |
|------------------------|------|----|--|
| Nom d'utilisateur      |      |    |  |
| Mot de passe           |      |    |  |
| Mot de passe           |      |    |  |
| Répétez le mot de pass | 0    |    |  |
| Mot de passe           |      |    |  |
| Email                  |      |    |  |
| email                  |      |    |  |
|                        | Entr | ez |  |

et leurs profils sont prêts!

Cliquez sur "+" pour associer votre client à son émetteur virtuel.

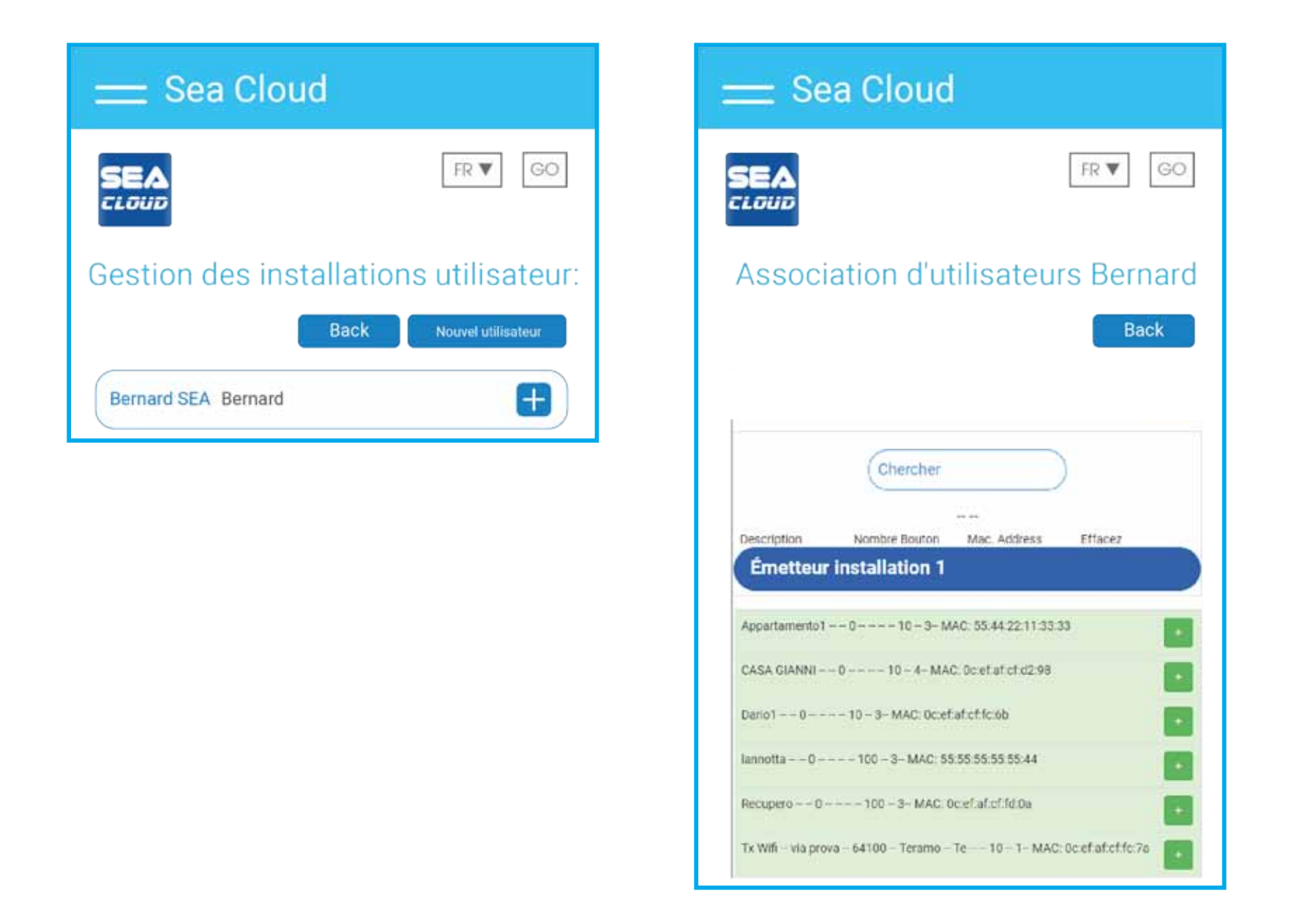

Fournissez à votre client le nom d'utilisateur et le mot de passe que vous avez choisi pour son profil.

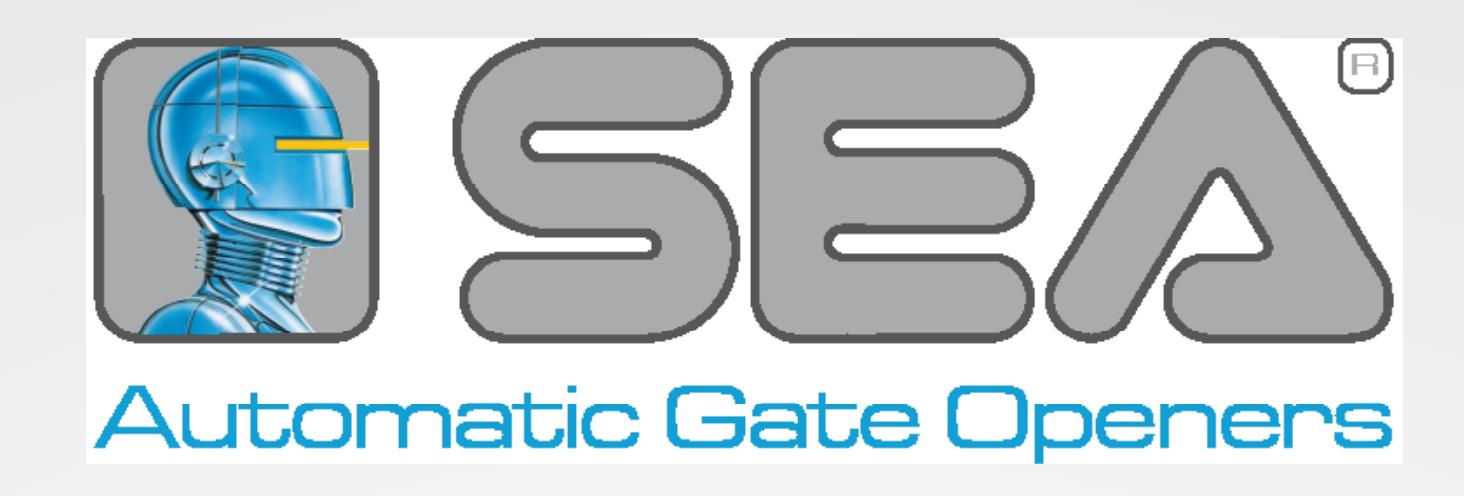

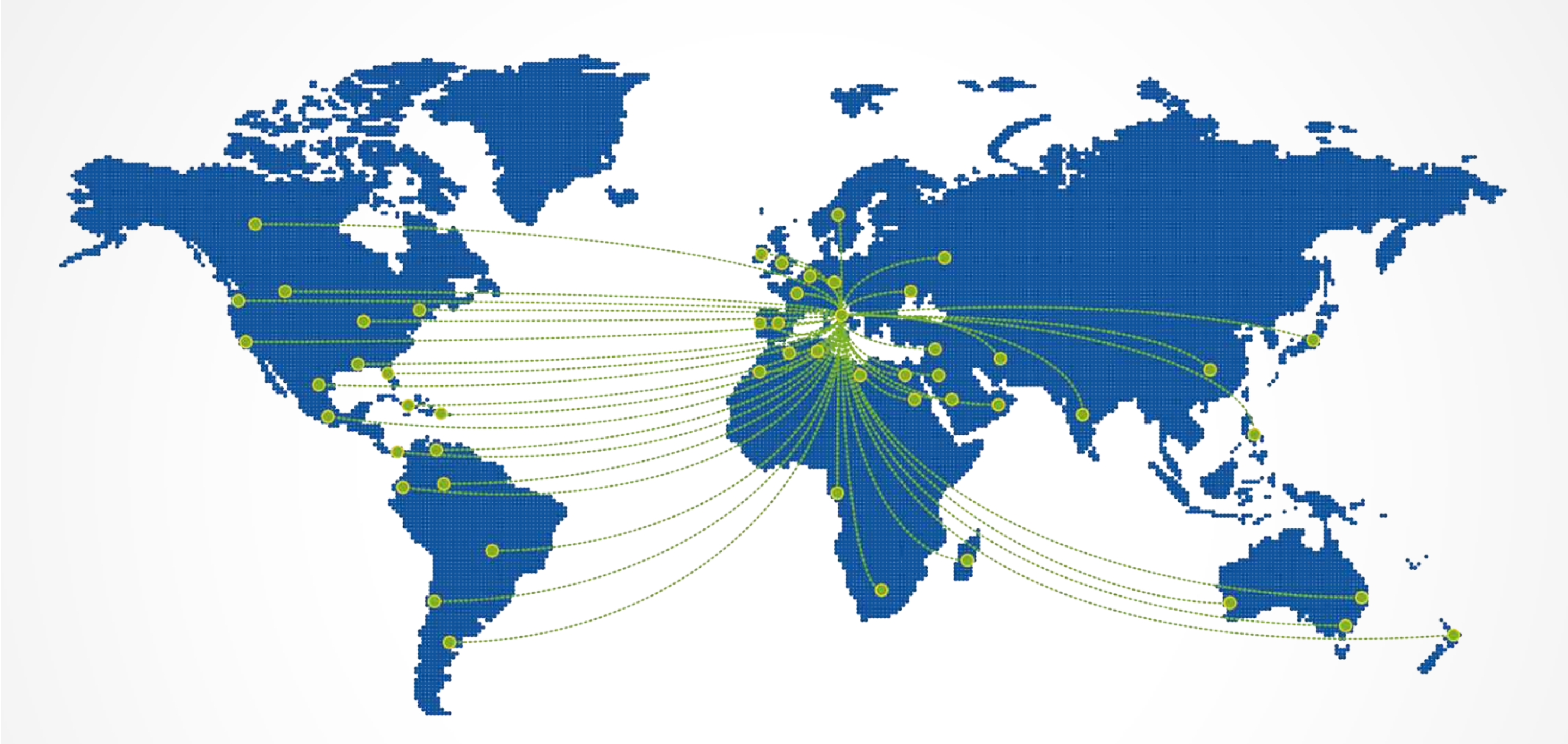

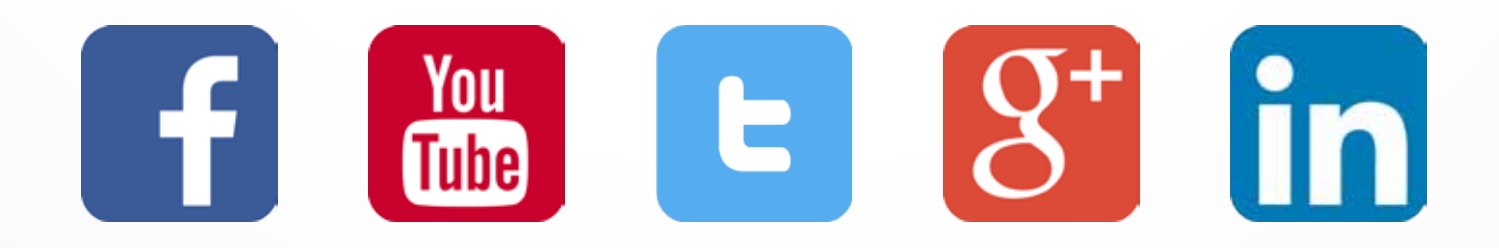

#### HEADQUARTER

#### SEA S.p.A.

Z.I. S. Atto 64100 Teramo - Italy

#### SEA SUBSIDIARIES

SEA USA, Inc. 10850 N.W.21st Street unit 160 4 Rue Paul Villard

#### **SEA Automatismes France SARL**

69680 Chassieu - France

Phone: +39 0861 588341

info@seateam.com

www.seateam.com

33172 Miami - Florida (USA)

Phone ++1-305.594.1151

sales@sea-usa.com

www.sea-usa.com

Phone: +33 472814245

info@seafrance-automatismes.fr www.seafrance-automatismes.fr